# Eating Smart • Being Active

Mobile App

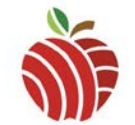

Step 1: Search "Eating Smart Being Active" in App Store

- Free for iPhone and Android
- ➢ Have your Apple ID or Google Play log-in and password ready if needed for download
- Look for the apple logo above when searching
- ➢ Select "GET"

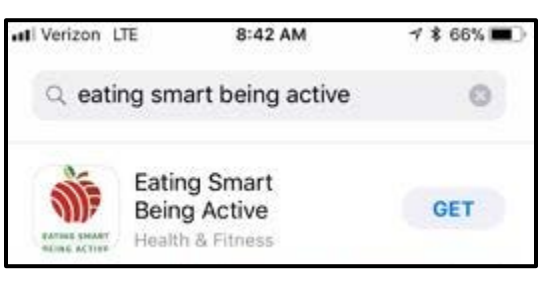

## Step 2: Sign Up

- Open newly downloaded app
- Select "I'm New to Eating Smart Being Active"
- Select "Create Account"
- Fill out all necessary information

| App Store at LT | E 8:44 AM      | 7 \$ 65% 💷      |
|-----------------|----------------|-----------------|
| <b>K</b> Back   | Create Account |                 |
| Language        | E              | inglish Spanish |
| Step Tracker    | En             | abled Disabled  |
| Email Address   |                |                 |
| Password        |                |                 |
|                 |                |                 |

### Step 3: Navigate the App

- 5 Categories → Home, Activities, Recipes, Unit Price Calculator, Me
- Can be selected at the bottom of your screen

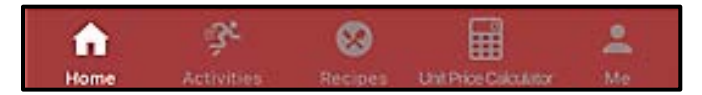

#### Step 4: Select "Activities" Category

- Select "Learn and Practice Physical Activities"
- Over 50 Activities to choose from
- Live movements to demonstrate activities

| IVerizon LTE    | 12:26 PM  | ∜ \$ 26% 💶 |
|-----------------|-----------|------------|
| Activities      | Exercises |            |
| Warm Up         |           | >          |
| Cool Down       |           | >          |
| March in Place  |           | >          |
| Step Touch      |           | >          |
| Hamstring Curls | \$        | >          |

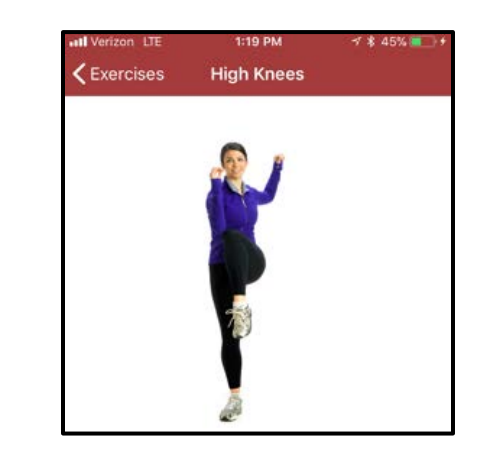

## Step 5: Select "Recipes" Category

- Select "Search Recipes" or select a category
- Shopping list provided for each recipe

| atl Verizon LTE | 12:26 РМ<br>Recipes | ≁ \$ 25% 💽 |
|-----------------|---------------------|------------|
| Q Search Re     | ecipes              | >          |
| Drinks          |                     | >          |
| Soups           |                     | >          |
| Salads          |                     | >          |
| Breakfast       |                     | >          |
| Main Dishes     |                     | >          |

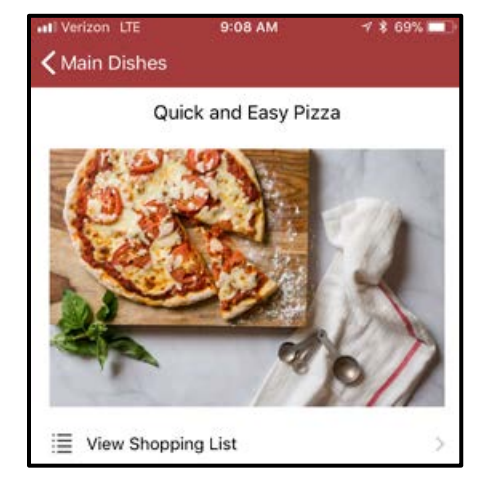

## Step 6: Select "Unit Price Calculator" Category

- "Total Size" is the number of servings you plan to prepare
- ➤ "Cost" is the price of all ingredients needed
- "Unit Price" is Price per Serving

| ••• Verizon LTE | 12:28 PM |         | A 💲 21% 🔳 |           |
|-----------------|----------|---------|-----------|-----------|
|                 | Unit P   | Price C | alculator |           |
| Total Size      |          |         |           |           |
| Cost            |          |         |           |           |
|                 |          |         |           | Calculate |
| Unit Price      | \$2.00   | )       |           | Clear     |
|                 |          | 16      | \$32.00   | \$2.00    |
|                 |          | 3       | \$8.00    | \$2.67    |

## Step 7: Select "Me" Category

- Change Password
- Count your steps

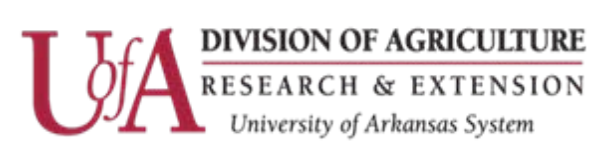

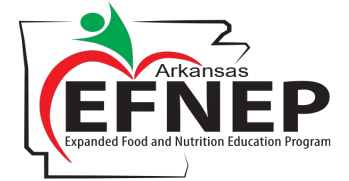

The University of Arkansas System Division of Agriculture offers all its Extension and Research programs and services without regard to race, color, sex, gender identity, sexual orientation, national origin, religion, age, disability, marital or veteran status, genetic information, or any other legally protected status, and is an Affirmative Action/Equal Opportunity Employer.

Created by Emily Hays, MS, RD, LD 2018